# ПОДКЛЮЧЕНИЕ АВТОПЛАТЕЖА

1. Зайдите на сайт https://online.sberbank.ru/CSAFront/index.do

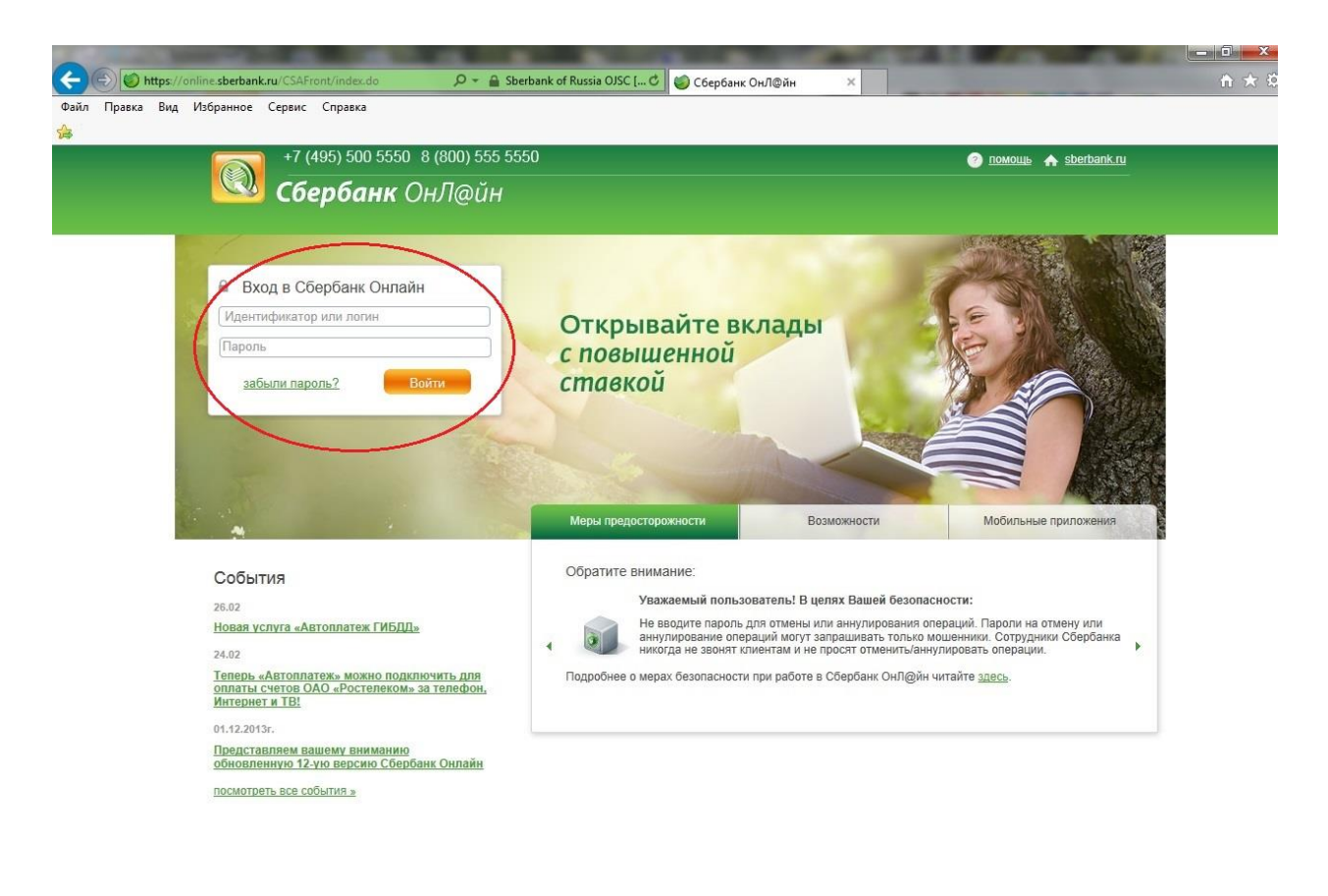

© 1997 — 2013 ОАО «Сбербанк России» Россия, Москва, 117997, ул. Вавилова, д. 19. Генеральная лицензия на осуществление банковских операций от 8 августа 2012. Регистрационный номер - 1481. Разработано компанией R-Skyle Sofilab

Будьте в курсе:

#### -Введите логин и пароль

-Подтвердите вход sms-паролем

### 2. Откройте закладку «Платежи и переводы»

| Главная                                                                                                    | Переводы и платежи                            | Вклады и счета                                    | Карты                            | Кредиты   | Прочее -                                                             |                    |
|----------------------------------------------------------------------------------------------------|-----------------------------------------------|---------------------------------------------------|----------------------------------|-----------|----------------------------------------------------------------------|--------------------|
| Перев                                                                                                    | оды                                           |                                                   |                                  |           | Личное меню                                                          |                    |
| A                                                                                                    | Перевод между своими                          | 👮 Перевод                                         | клиенту Сберб                    | іанка     | История операций<br>Сбербанк Онлайн                                  |                    |
| T                                                                                                    | счетами и картами                             |                                                   |                                  |           | Спасибо от Сбербан                                                   | нка                |
|                                                                                                    | Погашение кредита в Сбербанке<br>Обмен валюты | 🤗 Перевод<br>———————————————————————————————————— | частному лицу<br>анк по реквизит | am B      | <ul> <li>Мои финансы Они</li> </ul>                                  | -                  |
|                                                                                                    | Покупка и продажа металлов                    | h.                                                |                                  |           | • Избранное                                                          |                    |
| Перевод на кар<br>в другом банке                                                                                                    | Перевод на карту                              | Перевод орга                                      | организации                      | ланизации | • Мои шаблоны                                                        |                    |
|                                                                                                    | в другом банке                                |                                                   |                                  |           | - Мои автоплатежи                                                    |                    |
|                                                                                                    |                                               | Погашен<br>банке                                  | ие кредитов в д                  | аругом    | Подключить автопла<br>Управление автопла                             | itexa<br>itexai    |
|                                                                                                    |                                               | Реревод В Яндеко                                  | на счет<br>Деньгах               |           | Мобильный банк и Моб<br>приложения переехали<br>страницу Вашего проф | ильны<br>на<br>иля |
| Оплата                                                                                                    | а покупок и услуг все                         | РЕГИОНЫ                                           |                                  | _         | Помощь                                                               |                    |
| Q. Введит                                                                                                    | е название, категорию услуги, ИНН или         | расчетный счет                                    | Ha                               | ІЙТИ      | Часто задаваемые<br>вопросы                                          |                    |
|                                                                                                    | Мобильная связь                               | Интерне                                           | иТВ                              |           |                                                                      |                    |
| 0_                                                                                                    |                                               | Интернет                                          |                                  |           | Курсы                                                                |                    |
| 100 C 100 C |                                               | 70                                                |                                  |           | 10032012406021                                                       |                    |

# 3. Выберите «Мои автоплатежи»

|          | пережды и платежи                                                           | Вклады и счета        | Карты                           | Кредиты    | Пронее -                                                                    | *                   |
|----------|-----------------------------------------------------------------------------|-----------------------|---------------------------------|------------|-----------------------------------------------------------------------------|---------------------|
| Перев    | юды                                                                         |                       |                                 |            | Личное меню                                                                 |                     |
| Ð        | Перевод между своими<br>счетами и картами                                   | 🔔 Перевод             | клиенту Сберб                   | банка      | История операций<br>Сбербанк Онлайн<br>Спасибо от Сбербан                   | 1Ka                 |
|          | Погашение кредита в Сбербанке<br>Обмен валюты<br>Покупка и продажа металлов | 🤗 Перевод<br>Пругой б | частному лицу<br>анк по реквизи | / в<br>там | • Мои финансы (Сни                                                          | -                   |
| ß        | Перевод на карту<br>в другом банке                                          | Перевод               | организации                     | -          | <ul> <li>изоранное</li> <li>Мои шаблоны</li> <li>Мои автоплатежи</li> </ul> | _                   |
|          |                                                                             | Погашен банке         | ие кредитов в ,                 | другом     | Подключить автопла<br>Управление автопла                                    | пежа<br>тежам       |
|          |                                                                             | Баревод В Яндекс      | на счет<br>Деньгах              |            | Мобильный банк и Моб<br>приложения переехали<br>страницу Вашего профи       | ильных<br>на<br>кля |
| Оплат    | а покупок и услуг все                                                       | Е РЕГИОНЫ             |                                 | _          | Помощь                                                                      |                     |
| Q. Вееди | те названию, категорию услуги, ИНН или                                      | расчетный счет        | Ha                              | айти       | Часто задаваемые<br>вопросы                                                 |                     |
| G        | Мобильная связь                                                             | Интернет              | иТВ                             |            | Курсы                                                                       |                     |

#### 4. Нажмите «Подключить автоплатёж»

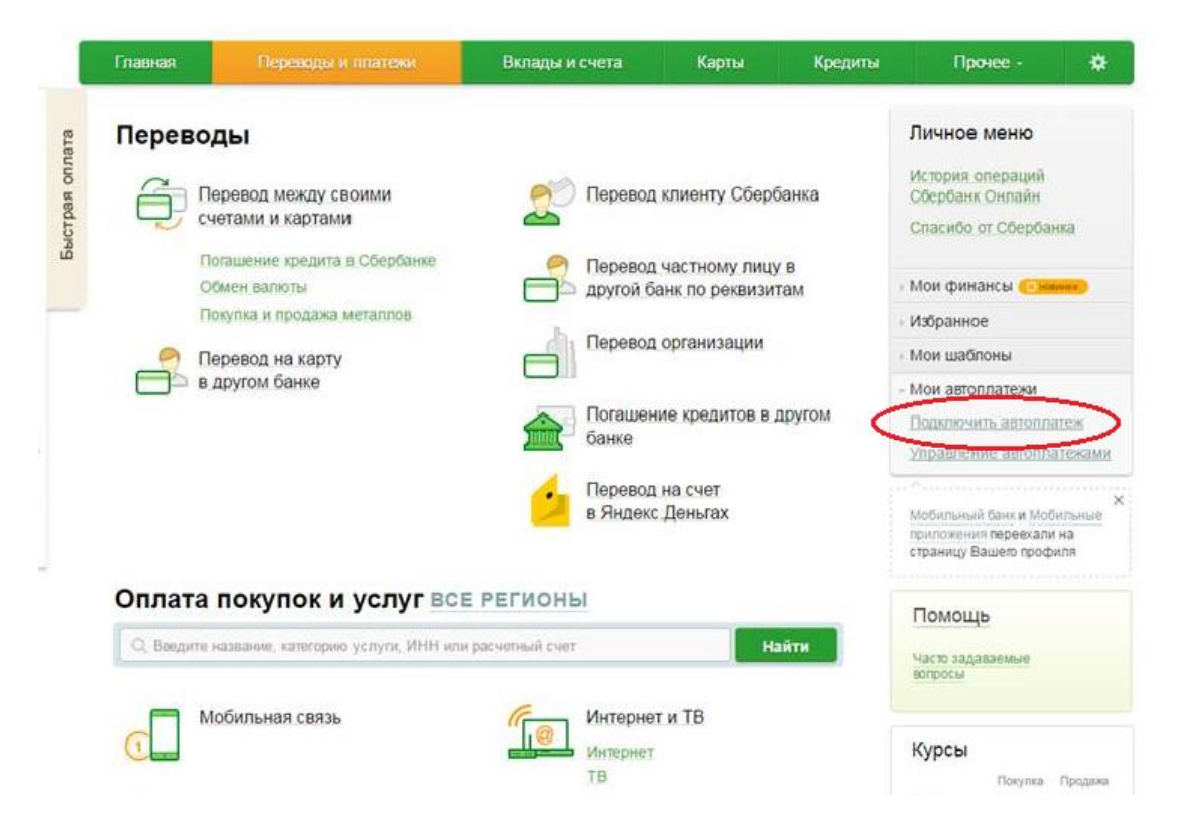

5. Выберите «Благотворительность и социальная помощь» (прокрутив страницу вниз) и нажмите на категорию «Благотворительные фонды»

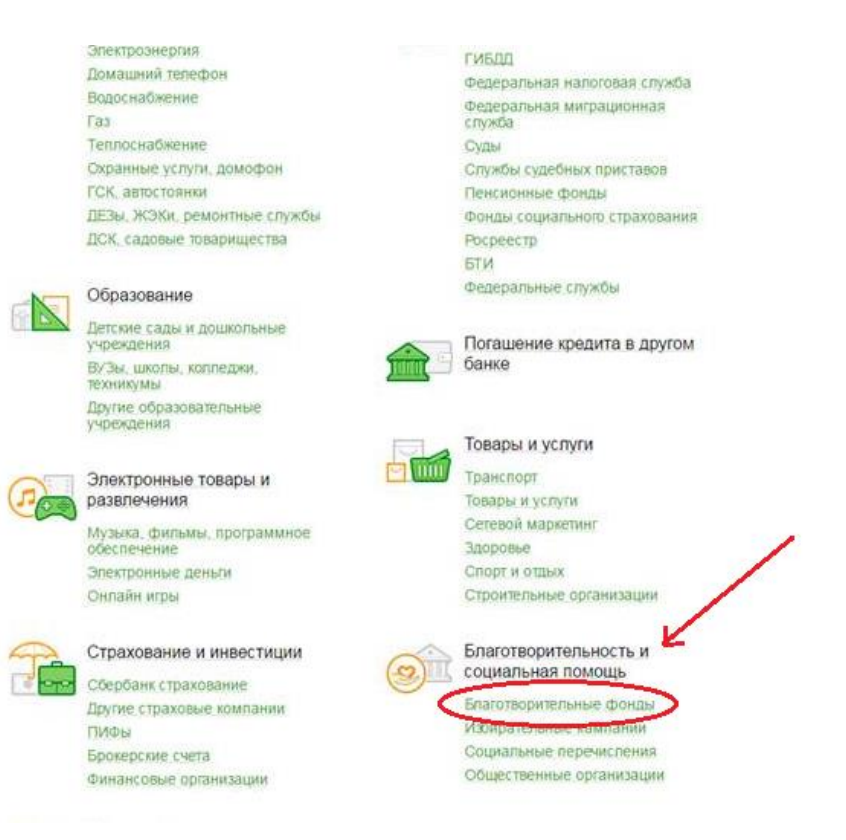

# 6. Нажмите на «Подари надежду»

| Автоплатеж все ре            | гионы                                                    | История операций<br>Сбербанк Оклайн                                                       |
|------------------------------|----------------------------------------------------------|-------------------------------------------------------------------------------------------|
| Обратите вниман              | ие! Поиск выполняется среди организаций, в адрес кото    | Спасибо от Сбербанка<br>рых можно                                                         |
| сформить автопл              | атеж                                                     | • Мои финансы 😳 ненис                                                                     |
|                              |                                                          | - Избранное                                                                               |
| sar                          | олнение реканзитов подтверждение статус ог               | ерации О Мои шаблоны                                                                      |
| Понск                        |                                                          | - Мои автоплатежи                                                                         |
| О, введите название, катего  | амо услуги. ИНН или расчетный счет                       | Найти Управление автоплатежами                                                            |
| Обратите внемание! Поиск выл | лняется среди организаций, в адрес которых можно оформит | ть автоплатеж. Кобильный банк и Мобильные приложения переехали на страницу Вашего профиля |
|                              | (2)                                                      | Помощь                                                                                    |
| 0-                           |                                                          | Часто задаваемые<br>вопросы                                                               |
| 4                            |                                                          |                                                                                           |
| 4                            |                                                          |                                                                                           |
|                              | Полари надежах                                           |                                                                                           |

### 7. Заполните пустые строки

| III. For one of the   | TOPOTHERING TRADE PATTON OF THE           |                                                    |
|-----------------------|-------------------------------------------|----------------------------------------------------|
| 0 0                   |                                           | • Мои шарлоны                                      |
| Получатель            |                                           | <ul> <li>Мои автоплатежи</li> </ul>                |
| Наименование:*        | Подари надежду                            | Подключить автоплатех                              |
|                       |                                           | Управление автоплатея                              |
| yenyra."              | добровольное пожертвование                |                                                    |
| Регион оплаты.*       | Поставщик доступен в нескольких регионах. | Мобильный банк и Мобиль<br>приложения ререекали на |
| NHH:                  | 7714558298                                | страницу Вашего профиля                            |
| Cuer                  | 40703810838040104338                      |                                                    |
| Банк получателя       |                                           | Помощь                                             |
| Наименование          | ПАО СБЕРБАНК                              | Часто задаваемые                                   |
| БИК:                  | 044525225                                 | копросы                                            |
| Корсчет:              | 3010181040000000225                       |                                                    |
| Плательщик            |                                           |                                                    |
| Списать со опета:     |                                           |                                                    |
| Детали платежа        |                                           |                                                    |
| Фамилия плательщика.* | Ивансва                                   |                                                    |
| MWB.                  | Мария                                     |                                                    |
|                       | Kan sensorwers: ano.none?                 |                                                    |
|                       |                                           |                                                    |
|                       |                                           |                                                    |
|                       |                                           |                                                    |

8. Настройте периодичность, дату списания пожертвования и сумму «Автоплатежа»

|                           |                                                                      | LILED AND THE REPORT OF                               |
|---------------------------|----------------------------------------------------------------------|-------------------------------------------------------|
| Наименсеание."            | Подари мадежду                                                       | Управление автоплатежами                              |
| Yenyra.*                  | ДОБРОВОЛЬНОЕ ПОЖЕРТВОВАНИЕ                                           | 1                                                     |
| Регион оплаты.*           | Поставщик доступен в нескольких регионах.                            | Мобельный банк и Мобельные<br>препожения переехали на |
| NHH                       | 7714558298                                                           | страницу Вашею профили                                |
| Счет.                     | 40703810838040104338                                                 | Revenue                                               |
| Банк получателя           |                                                                      | Помощь                                                |
| Наименование:             | ПАО СБЕРБАНК                                                         | Часто задаваемые<br>вопросы                           |
| БИК                       | 044525225                                                            |                                                       |
| Корсчет,                  | 3010181040000000225                                                  |                                                       |
| Плательщик                |                                                                      |                                                       |
| Счет списания."           |                                                                      |                                                       |
| Детали платежа            |                                                                      |                                                       |
| Фамилия плательщика.*     | Иванова                                                              |                                                       |
| NW8.                      | Мария                                                                |                                                       |
| Настройки автоплателя     | 5                                                                    |                                                       |
| Tun.*                     | Регулярный на фитсированную сумму                                    |                                                       |
| Оплачивать.*              | Раз в месяц 🚥 💙                                                      |                                                       |
| Дата ближайшего платежа.* | 10.06.2016                                                           |                                                       |
| Сумма.*                   | 100 py6.                                                             |                                                       |
| Название *                | ДОБРОВОЛЬНОЕ ПОЖЕРТ                                                  |                                                       |
| Комиссия:                 | При осуществлении платежей взимается комиссия согласно тарифам банка |                                                       |
|                           |                                                                      |                                                       |
|                           |                                                                      |                                                       |
|                           | Отменить Подключить                                                  |                                                       |
|                           |                                                                      |                                                       |

9. Подтвердите подключение по SMS.

ВМЕСТЕ МЫ СДЕЛАЕМ МИР ДОБРЕЕ!